## IG-Feesable Version V4R2 Upgrade

## 1 HOW TO DOWNLOAD THE NEW VERSION

To download the new version of Feesable. Please click on the link below:

http://www.igfeesable.net/downloads/Pages/default.aspx

| 🗲 😵 www.igfeesable.net/downloads/Pages/defa                                                                                                    | auttaspy                                                                                                    | 合。                                                                                                    | C Google                                                                                 | P 🖬• 🖡 🔶 🕈                                                                  |
|----------------------------------------------------------------------------------------------------|----------------------------------------------------------------------------------------------------|----------------------------------------------------------------------------------------------------|------------------------------------------------------------------------------------------|-----------------------------------------------------------------------------|
| the second                                                                                                    | tp://www                                                                                                    | 12 May                                                                                                    | http://w                                                                                 | mer allo                                                                    |
|                                                                                                    |                                                                                                    |                                                                                                    |                                                                                          |                                                                             |
| Downloads                                                                                                    |                                                                                                    |                                                                                                    |                                                                                          |                                                                             |
| Introduction                                                                                                    |                                                                                                    |                                                                                                    |                                                                                          |                                                                             |
| The International Group offer one version of the                                                                                                    | e Correspondent Starter Pack (CSP), Feesable CSP v4r1.                                                                                                    |                                                                                                    |                                                                                          |                                                                             |
| Feesable CSP v4r1 is a .NET version of the C<br>present on your workstation.                                                                         | orrespondent software which uses the Microsoft .NET Framework. The required .Net Framework                                                                                                    | rk components are now included in the installation                                                        | pack and will be installed as part of the ins                                            | stallation process if they are not already                                  |
| Download the installation pack via the software<br>downloaded from this site. Existing versions of<br>something the versions for old Feesable did no | e link below and save it to your workstation before initiating the installation process. Please note<br>Correspondent software already installed but previously downloaded from the old Feesable site<br>of support. | that, to be able to use this new Feesable site for<br>e will not communicate with this site. This version | ending invoices to Clubs, this version of th<br>of the software has been upgraded to use | ne Correspondent software needs to be<br>an e-mail address as the Username, |
| This .Net version of the software does allow C<br>list of those Clubs who will accept attachment                                                     | correspondents to include attachments with their Feesable invoices. To be able to send attachments.                                                                                                    | ents with invoices, the attachment function needs                                                         | to have been enabled by the receiving Clut                                               | b. Please visit the Club Contacts page to see a                             |
| Vist the Technical FAQs to find out what specif                                                                                                    | fication of PC is required and click here to find out how to install Microsoft .NET Frameworkshou                                                                                                    | uld you wish to install it separately and prior to the                                                    | CSP installation.                                                                        |                                                                             |
| Useful websites<br>Internet Explorer (http://www.microsoft.com/do                                                                                    | ownload/en/details.aspx?id=43)                                                                                                    |                                                                                                    |                                                                                          |                                                                             |
| You can also download the software and manu                                                                                                    | uals when logged on to the Feesable site by navigating to the "Downloads" folder.                                                                                                    |                                                                                                    |                                                                                          | E                                                                           |
| Software                                                                                                    |                                                                                                    |                                                                                                    |                                                                                          |                                                                             |
| Name                                                                                                    | Title                                                                                                    | Target audie                                                                                              | nce Technology                                                                           | Modified                                                                    |
| Feesable CSP V4R1                                                                                                    | Correspondent Starter Pack v4r1 using Microsoft .Net Framework                                                                                                    | Corresponde                                                                                               | nts dotNet                                                                               | 12/07/2013 16:17                                                            |
| Feesable CSP V9R2 TEST DIMEN                                                                                                    | Feesable CSP V9R2 TEST                                                                                                    | Corresponde                                                                                               | nts dotNet                                                                               | 06/03/2014 11:40                                                            |
| Documentation                                                                                                    |                                                                                                    |                                                                                                    |                                                                                          |                                                                             |
| Name                                                                                                    | Title                                                                                                    | Target audience                                                                                           | Technology                                                                               | Modified                                                                    |
| Correspondent User Manual v4 1                                                                                                    | Feesable User Manual for Correspondents V4.1 Feb 2013                                                                                                    | Correspondents                                                                                            | .Net, Repository website                                                                 | 22/02/2013 16:35                                                            |
|                                                                                                    |                                                                                                    |                                                                                                    |                                                                                          |                                                                             |
| /                                                                                                    |                                                                                                    |                                                                                                    |                                                                                          |                                                                             |

Please click on the link named *Feesable CSP V4R2* to download the software to your chosen directory.

| Opening Feesable%20CSP%20V9R2                                                                                                    | %20TEST.zip        |                  | X                                                                                                    |     |                               |
|----------------------------------------------------------------------------------------------------|--------------------|------------------|----------------------------------------------------------------------------------------------------|-----|-------------------------------|
| You have chosen to open:                                                                                                    |                    |                  |                                                                                                    |     |                               |
| <ul> <li>Feesable%20CSP%20V9R2%20TEST.zip</li> <li>which is: Compressed (zipped) Folder (70.4 MB)<br/>from: http://www.igfeesable.net</li> <li>What should Firefox do with this file?</li> <li>Open with Windows Explorer (default)</li> <li>Save File</li> </ul> |                    |                  | Please save the download to<br>your chosen folder directory and<br>extract the download, as it is a<br>zip file |     |                               |
| Do this <u>a</u> utomatically for                                                                                                    | files like this fr | om now on.<br>OK | Cancel                                                                                                    |     |                               |
| A construction of a local design of                                                                                                    |                    |                  |                                                                                                    | 1.8 |                               |
| Downloads + feesable test + Feesable%20CSP%2                                                                                                    | 0V9R2%20TEST(1)    |                  |                                                                                                    |     | ✓ 4 Search Feesable%20CSP%20V |
| orary ▼ Share with ▼ Burn New folder                                                                                                    |                    |                  |                                                                                                    |     | ii • 🗍 🔞                      |
| Name                                                                                                    | Date modified      | Туре             | Size                                                                                                    |     |                               |
| 📴 setup                                                                                                    | 27/02/2014 10:54   | Application      | 72,873 KB                                                                                                    |     |                               |

Once you have successfully downloaded and extracted the Zip folder, open the folder, here you will see a set up file please run this to install the application.

1) Click *Next* to accept the license agreement

| 👸 Feesable - InstallShield Wizard                                                                                                    | × |  |  |  |
|----------------------------------------------------------------------------------------------------|---|--|--|--|
| License Agreement Please read the following license agreement carefully.                                                                                                    | > |  |  |  |
| Feesable End User License Agreement                                                                                                    | ^ |  |  |  |
| PLEASE READ THIS AGREEMENT CAREFULLY                                                                                                    |   |  |  |  |
| All copyright, database rights, patents, trademarks and all other<br>intellectual property rights whatever (together the "Intellectual Property<br>Rights") in this software and its associated documentation and materials<br>(including, without limitation, the installation instructions and all user<br>and technical documentation, all preparatory designs and all data and<br>databases) whether in hard copy or electronic form (together the<br>"Software") and the Ecoscoble Service (the "Service") are owned by The<br>I accept the terms in the license agreement<br>Print |   |  |  |  |
| ○ I <u>d</u> o not accept the terms in the license agreement                                                                                                    |   |  |  |  |
| InstallShield                                                                                                    |   |  |  |  |
| < <u>B</u> ack <u>N</u> ext > Cancel                                                                                                    |   |  |  |  |

2) Unless you have been informed by your IT department otherwise , please accept the default folder location by clicking *Next* 

| i <sup>gl</sup>               | Feesable - InstallShield Wizard                                                               |
|-------------------------------|-----------------------------------------------------------------------------------------------|
| <b>Destinati</b><br>Click Nex | ion Folder<br>kt to install to this folder, or click Change to install to a different folder. |
| Þ                             | Install Feesable to:<br>C:\Users\steven.banner\AppData\Local\hange                            |
|                               |                                                                                               |
|                               |                                                                                               |
|                               |                                                                                               |
| InstallShield -               |                                                                                               |
|                               | < <u>B</u> ack <u>N</u> ext > Cancel                                                          |

3) Click the *Install* button

| 10             | Feesable - InstallShield Wizard                                                                         | × |
|----------------|----------------------------------------------------------------------------------------------------|---|
| Ready<br>The v | r to Install the Program                                                                                |   |
|                |                                                                                                    |   |
| exit t         | u want to review or change any of your installation settings, click Back. Click Cancel to<br>he wizard. |   |
| Setu           | p Type:                                                                                                 |   |
| ۲   I          | Typical                                                                                                 |   |
| Dest           | tination Folder:                                                                                        |   |
| 0              | C:\Users\steven.banner\AppData\Local\                                                                   |   |
| User           | Information:                                                                                            |   |
| 1              | Name: steven.banner@crimson.co.uk                                                                       |   |
|                | Company:                                                                                                |   |
| InstallShie    | ld                                                                                                    |   |
|                | < <u>B</u> ack Sinstall Cancel                                                                          |   |

4) Once the setup has successfully completed launch the application to confirm the upgrade

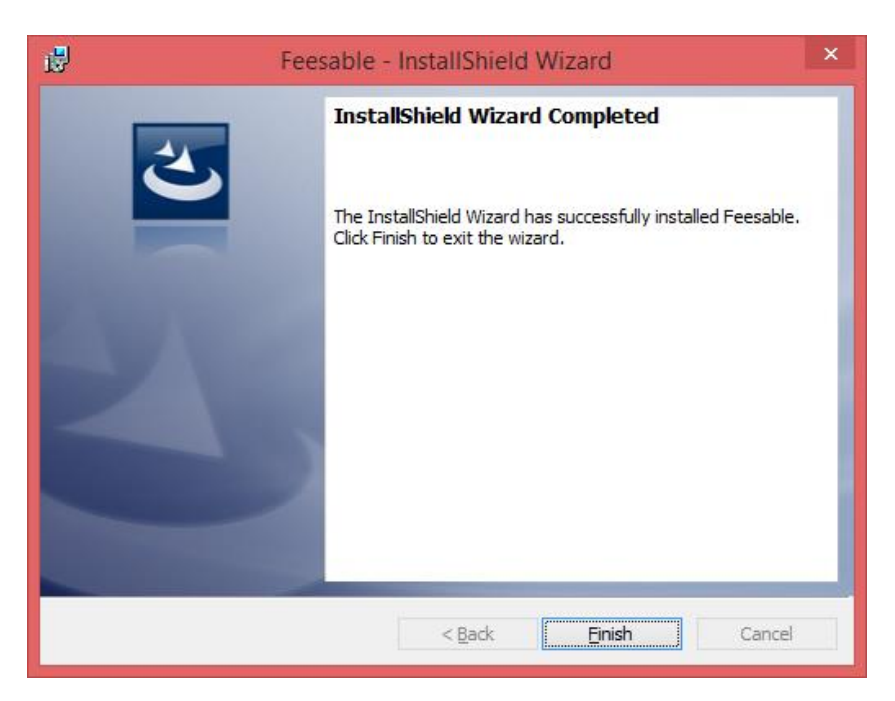

| ĩ | Options ×                                                                                                    |  |
|---|----------------------------------------------------------------------------------------------------|--|
|   | Edit My Ref. Data About Help Proxy                                                                                                    |  |
|   | Version 4 Release 2 - V4R2<br>Microsoft Windows NT 6.2.9200.0<br>Assembly Version 4.2.0.0<br>Current Invoice Path<br>C:\Users\steven.banner\AppData\Local\Feesable<br>DotNet\\Data\Invoices\ |  |
|   | More                                                                                                    |  |
|   | Close                                                                                                    |  |

To check the version , click the *options* icon then click the about tab, you will see a window similar to the above. The version should now show Version 4 Release 2 – V4R2. If you encounter any issues with the upgrade please email <u>feesablesupport@crimson.co.uk</u> for assistance